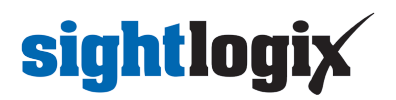

# **Configuring Avigilon Control Center 7**

Last Modified on 10/03/2024 2:52 pm EDT

Tested with Avigilon Control Center 7.2.0.18 Tested with Avigilon Control Center 7.14.34.4

Tested with SightLogix Firmware 15.12.7 Tested with SightLogix Firmware 16.2.232

### Add SightLogix Devices as an ONVIF Device

### Adding Devices with SightMonitor

If you are using SightMonitor, follow these steps. If you are using WebConfig, scroll to the next section

- In SightMonitor, right-click your device, click Configure, choose the Camera tab, and set the VMS Type to either ONVIF H.264 (preferred) or ONVIF MPEG4.
  - $\circ~$  Select VMS Type None if the device is an AXIS camera.

| Camera Configuration [SL-1201] | 2]         |          |         |           |           |            |                 | _ | $\times$ |
|--------------------------------|------------|----------|---------|-----------|-----------|------------|-----------------|---|----------|
| Networ                         | k Ethernet | Wireless | Camera  | MPEG      | JPEG      | Tracker    | Web Server      |   |          |
| SL-12004                       |            |          |         | Car       | mera De   | escription | New Camera Test |   |          |
| SL-12176                       |            |          |         |           | Ima       | ger Type   | IR 🗸            |   |          |
| SL-12987                       |            |          |         |           | Т         | ime Zone   | EST5EDT V       |   |          |
| SL-5063                        |            |          |         |           | Au        | ito Focus  |                 |   |          |
| ی) SL-5498                     |            |          |         |           | Manu      | al Focus   | 4095 000000     |   |          |
| SL-5834                        |            |          |         |           | Manu      | an ocus    | -050.000000     |   |          |
| aquila 1607                    |            |          |         | Li Dof    | DaviNie   | abt Mada   | Deserved        |   |          |
| aturn Plant                    |            |          |         | Sun       | set Offs  | et (min.)  |                 |   |          |
|                                |            |          |         | Sunr      | rise Offs | et (min.)  | 0               |   |          |
|                                |            |          |         |           |           |            |                 |   |          |
|                                |            |          |         | Motion O  | On Event  | t Servers  |                 |   |          |
|                                |            |          | м       | lotion O  | )ff Event | t Servers  |                 |   |          |
|                                |            |          |         | <         | ٧         | MS Type    | ONVIF H.264 V   | > |          |
|                                |            |          |         | Ena       | able Eve  | ant Audio  |                 |   |          |
|                                |            |          |         |           | Enable    | e Opto In  |                 |   |          |
|                                |            |          |         |           | Relay C   | Out Mode   | Disabled 🗸      |   |          |
|                                |            |          | Disable | Stabilize | er In Nig | ght Mode   |                 |   |          |
|                                |            |          |         | Tra       | ailer Con | troller IP |                 |   |          |
|                                |            |          |         |           |           |            | Alarm Test      |   |          |
|                                |            |          |         |           |           |            |                 |   |          |
|                                |            |          |         |           |           |            |                 |   |          |
|                                |            |          |         |           |           |            |                 |   |          |
|                                |            |          |         |           |           |            |                 |   |          |
| >                              |            |          |         |           |           | 8          | Save Cancel     |   |          |
|                                |            |          |         |           |           |            |                 |   |          |

#### Adding Devices with WebConfig

• In WebConfig, go to the Camera tab and set VMS Type to either ONVIF H.264 (preferred) or ONVIF

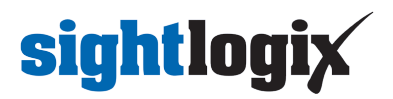

#### MPEG4.

• Select VMS Type None if the device is an AXIS camera.

| sightlogix             | CAMERA (SL-12012)             |                                       |                                          |                |                     |   |
|------------------------|-------------------------------|---------------------------------------|------------------------------------------|----------------|---------------------|---|
| NETWORK                | Camera Description            | New Camera Test                       |                                          |                |                     |   |
| CAMERA                 | cumera bescription            |                                       |                                          |                |                     |   |
| CALIBRATION            | Time Zone<br>Custom Time Zone | (GMT-05:00 DST) Eastern Ti            | me (U.S, Canada, Bahamas, Haiti)         |                |                     | • |
| POLICY                 | Camera GPS Location           |                                       | Geolocate                                |                |                     |   |
| MPEG / JPEG            | Dav/Night Mode                | Auto Sense with LED                   | <ul> <li>Sunrise Offset (min)</li> </ul> | _              | Sunset Offset (min) |   |
| TRACKER                |                               |                                       |                                          |                |                     |   |
| WEB SERVER             | Next Day/Night Event          |                                       |                                          |                |                     |   |
| MAINTENANCE            | VMS Type                      | ONVIF H.264                           |                                          | Relay Out Mode | Disabled            |   |
| INFO                   | Motion On Event Servers       | Custom                                |                                          |                |                     |   |
| CAMERA<br>NEIGHBORHOOD |                               | protocol://cip.addressa               |                                          |                |                     |   |
| ONLINE HELP            |                               |                                       |                                          |                |                     |   |
| LOGOUT                 | Motion Off Event Servers      |                                       |                                          |                |                     |   |
|                        |                               |                                       |                                          |                |                     |   |
|                        | Last Clip Timestamp           | Alarm Test<br>Tue Jul 3 13:39:40 2018 |                                          |                |                     |   |
|                        | Anti Flicker                  | Outdoor Mode                          | •                                        |                |                     |   |

Next, add devices individually as hardware units.

• Log into Avigilon Control Center, click the upper left menu icon (three bars) and select Site Setup from Manage section in the left-side navigation.

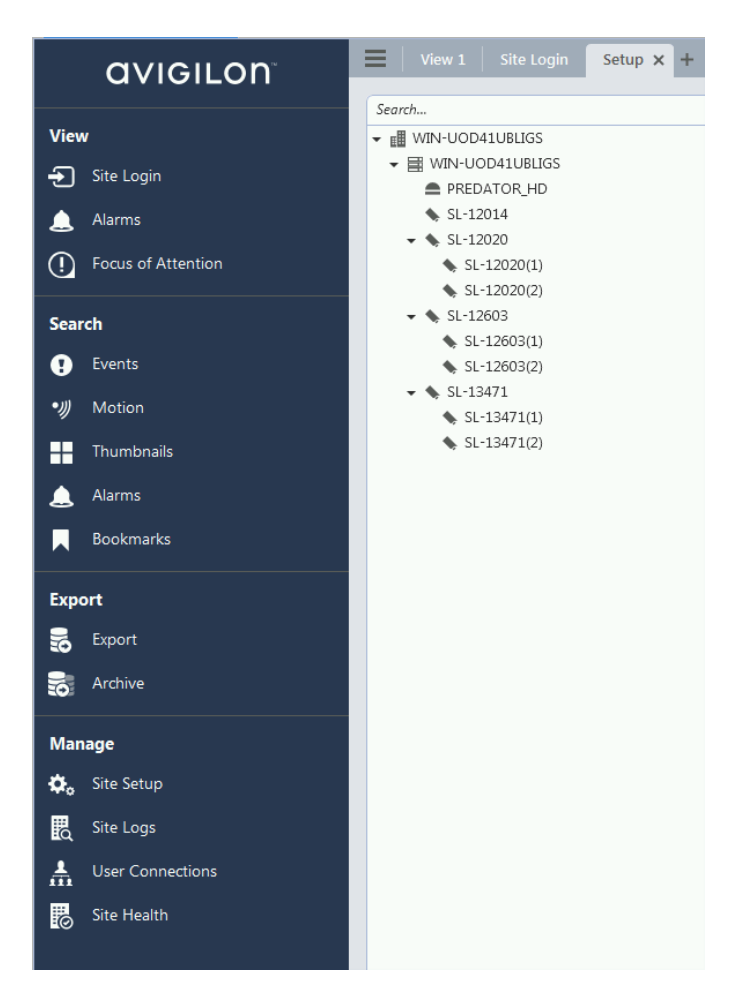

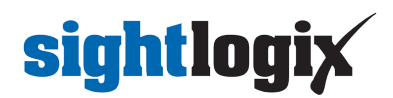

• Select your site and click Connect/Disconnect Devices.

| View 1   Site Login Setup X +                                                                                                    |                  |                  |                               |                        |              |                    |                  |
|----------------------------------------------------------------------------------------------------|------------------|------------------|-------------------------------|------------------------|--------------|--------------------|------------------|
| Search  ■ III WIN-UOD41UBLIGS  ■ WIN-UOD41UBLIGS  ■ PREDATOR.HD  \$ \$1.12024  \$ \$1.12024  \$ \$1.12020(1)  \$ \$1.12020(1)  \$ \$1.12020(2) | WIN-UOD41UBL     | JGS              |                               |                        |              |                    |                  |
| <ul> <li>\$L-12603</li> <li>\$L-12603(1)</li> <li>\$L-12603(2)</li> </ul>                                                                      | General          |                  |                               |                        |              |                    |                  |
| <ul> <li>\$1-13471</li> <li>\$1-13471(1)</li> <li>\$1-13471(2)</li> </ul>                                                                      | General          | Users and Groups | Alarms                        | External Notifications | Rules        | Backup Settings    | Restore Settings |
|                                                                                                    | Other            |                  |                               |                        |              |                    |                  |
| I                                                                                                    | Site View Editor | Manage Site      | Connect/Disconnect<br>Devices | Access Control         | Site Upgrade | License Management |                  |
|                                                                                                    |                  |                  | $\bigwedge$                   |                        |              |                    |                  |
|                                                                                                    |                  |                  | 1                             |                        |              |                    |                  |

- Look for your camera in the "Discovered Devices" interface.
- Click Find Device if your camera is not found and enter the SightLogix camera's information in the Find Camera window and click OK.
  - Camera type is ONVIF.
  - Username/password is service/test1234

| View 1 Site Login Connect/Disconnect Devices X Setup + | -                    |                   |                               |                   |               | άτ - D     |
|--------------------------------------------------------|----------------------|-------------------|-------------------------------|-------------------|---------------|------------|
|                                                        |                      |                   |                               |                   |               | *          |
| Find Device Show All Servers 🔻                         |                      |                   |                               |                   |               |            |
| Discovered Devices                                     |                      |                   |                               |                   |               |            |
| Name                                                   |                      | IP Address        | Туре                          | Model             | MA            | C Address  |
| SightLogix HD236-220                                   |                      | 192 168 50 222    | ONVIE                         | HD236-220         |               |            |
| Sightlagix NS240-300                                   |                      | 192.168.50.14     | ONVIE                         | NS240-300         |               |            |
| SightLogix NS95-300                                    |                      | 192.168.50.189    | ONVIE                         | NS95-300          |               |            |
| SightLogix NS95-300                                    |                      | 192.168.50.107    | ONVIF                         | NS95-300          |               |            |
| SightLogix SE                                          |                      | 192.168.50.63     | ONVIF                         | SE                |               |            |
| SL-12021                                               |                      | 192.168.50.187    | ONVIF                         | HD236-220         |               |            |
| SL-12568                                               |                      | 192.168.50.241    | ONVIF                         | N\$95-320         |               |            |
| SL-13294                                               |                      | 192.168.50.141    | ONVIF                         | HD332-220         |               |            |
| SL-13417                                               | Find Device          | ×                 | ONVIF                         | HD236-220         |               |            |
| SL-13673                                               |                      |                   | ONVIF                         | ST3-020           |               |            |
| SL-16391                                               | Search From Server:  | WIN-UOD41UBLIGS * | ONVIF                         | SE236             |               |            |
| SL-5058                                                |                      | TD Address a      | ONVIF                         | NS145-620         |               |            |
| Connected Devices                                      | Search Type:         | IP Address *      |                               |                   |               |            |
| Name IP Ad                                             | dress Device Type:   | ONVIF *           | Model                         | MAC Address       | Status        | Network Tj |
| MIN-UOD41UBLIGS                                        | IP Address/Hostname: | 192.168.50.18     |                               |                   |               |            |
| SL-12603 19                                            | .168 Control Port:   | 80 🌲              | phtSensor HD236-220 Network   | 00:18:08:00:31:3B | Connected     | LAN        |
| SL-12014 19                                            | 168                  | manica            | ghtSensor NS95-320 Intelligen | 00:18:08:00:2E:EE | Connected     | LAN        |
| SightSensor HD220-220 Network C 19                     | 168                  | service           | phtSensor HD220-220 Network   | 00:18:08:00:2E:FA | × Not Present | LAN        |
| SightSensor HD3XX-220 Network C 19                     | Password:            | ******            | ghtSensor HD3XX-220 Network   | 00:18:08:00:37:D4 | × Not Present | LAN        |
| SL-12020 19                                            | .168                 |                   | phtSensor HD220-220 Network   | 00:18:08:00:2E:F4 | Connected     | LAN        |
| PREDATOR_HD 19                                         | .168                 | OK Cancel         | D_PREDATOR                    | 00:60:35:25:25:54 | Connected     | LAN        |
| SL-13471 19                                            | .168                 |                   | ghtSensor TC95-322 Network C  | 00:18:08:00:34:9F | Connected     | LAN        |
|                                                        |                      |                   |                               |                   |               |            |
|                                                        |                      |                   |                               |                   |               |            |
|                                                        |                      |                   |                               |                   |               |            |
|                                                        |                      |                   |                               |                   |               |            |
|                                                        |                      |                   |                               |                   |               |            |

• Select your camera, click 'Connect..." and Press OK.

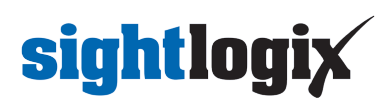

| Find Device        | Show All Servers 🔻 |                   |                                     |                      |                                                            |           |                         |               |                   |              |
|--------------------|--------------------|-------------------|-------------------------------------|----------------------|------------------------------------------------------------|-----------|-------------------------|---------------|-------------------|--------------|
| Discovered Devices |                    |                   |                                     |                      |                                                            |           |                         |               |                   |              |
|                    | Name               |                   |                                     | IP Addres            | 55                                                         | Туре      | Model                   |               | MAC Addr          | ress         |
| SightLogix_HD23    | 36-220             |                   |                                     | 192.168.50.222       | ONVIF                                                      |           | HD236-220               |               |                   |              |
| SightLogix_NS24    | 40-300             |                   |                                     | 192.168.50.14        | ONVIF                                                      |           | NS240-300               |               |                   |              |
| SightLogix_NS95    | i-300              |                   |                                     | 192.168.50.107       | ONVIF                                                      |           | NS95-300                |               |                   |              |
| SightLogix_SE      |                    |                   |                                     | 192.168.50.63        | ONVIF                                                      |           | SE                      |               |                   |              |
| SL-12010           |                    |                   |                                     | 192.168.50.155       | ONVIF                                                      |           | ST3-020                 |               |                   |              |
| SL-12014           |                    |                   |                                     | 192.168.50.147       | SightLogix (                                               | ONVIF)    | SightSensor NS95-32     | 20 Intelligen | 00:18:08:00:2E:EE |              |
| SL-12035           |                    |                   |                                     | 192.168.50.115       | ONVIF                                                      |           | ST3-020                 |               |                   |              |
| SL-12603           |                    |                   |                                     | 192.168.50.18        | SightLogix (                                               | ONVIF)    | SightSensor HD236-      | 220 Network C | 00:18:08:00:31:3B |              |
| SL-13417           |                    |                   | Connect Device                      |                      |                                                            | ×         | HD236-220               |               |                   |              |
| SL-13673           |                    |                   | ouniect beried                      |                      |                                                            |           | ST3-020                 |               |                   |              |
| SL-15663           |                    |                   | Properties                          |                      |                                                            |           | NS100-620               |               |                   |              |
| SNP-6320RH         |                    |                   | Connect to:                         | WIN-UOD41UBIT        | GS .                                                       |           | SNP-6320RH              |               |                   |              |
|                    |                    |                   |                                     |                      |                                                            |           |                         |               |                   |              |
| Connected Devices  | News               |                   | Connection Type:                    | Primary              | ٣                                                          |           | 1117 1 111              |               | Charles           | Mada and Tax |
|                    | Name               |                   | Device Control:                     | Unsecure             |                                                            |           | MAC Address             |               | Status            | Network Iy   |
| ▲                  | JBLIGS             |                   | Network Type:                       | LAN                  |                                                            |           |                         |               |                   |              |
| PREDATOR_HD        |                    | 192.16            |                                     |                      |                                                            |           | 00:60:35:25:25:54       | Conn          | ected             | LAN          |
| SL-12014           |                    | 192.16            | Click to view locati                | on                   |                                                            | el        | ligen 00:18:08:00:2E:EE | Conn          | ected             | LAN          |
| SL-12020           |                    | 192.16            |                                     |                      |                                                            | let       | twork 00:18:08:00:2E:F4 | Conn          | ected             | LAN          |
| SL-13471           |                    | 192.16            |                                     |                      | OK Cancel                                                  | tw        | ork C 00:18:08:00:34:9F | Conn          | ected             | LAN          |
| SightSensor HD2    | 220-220 Network C  | 192.16            |                                     |                      |                                                            | let       | twork 00:18:08:00:2E:FA | 🗙 Not F       | resent            | LAN          |
| SightSensor HD3    | 3XX-220 Network C  | 192.168           | 3.50.177                            | SightLogix (ONVIF)   | SightSensor HD3X                                           | K-220 Net | twork 00:18:08:00:37:D4 | 🗙 Not F       | resent            | LAN          |
|                    |                    |                   |                                     |                      |                                                            |           |                         |               |                   |              |
|                    |                    |                   |                                     |                      |                                                            |           |                         |               |                   |              |
|                    |                    |                   |                                     |                      |                                                            |           |                         |               |                   |              |
|                    |                    |                   |                                     |                      |                                                            |           |                         |               |                   |              |
|                    |                    |                   |                                     |                      |                                                            |           |                         |               |                   |              |
|                    |                    | -                 |                                     |                      | Simulare Version: 1512.0PM                                 |           |                         |               |                   |              |
|                    |                    | SightSensor       | HD236-220 Network C                 | I                    | P Address: 192.168.50.18<br>MAC Address: 00:18:08:00:31:3B |           |                         |               |                   |              |
|                    |                    | Device is Disconn | ected<br>connected to a server. Any | events or images are |                                                            |           |                         |               |                   |              |
|                    |                    | not being recorde | ed.                                 |                      | Connect Repla                                              | :e        |                         |               |                   |              |

• Once connected, the camera will be shown at the bottom under Connected Cameras.

|                                         |                                        | 1D Address                            | Time                                                          | Model             | 144           | C Address |
|-----------------------------------------|----------------------------------------|---------------------------------------|---------------------------------------------------------------|-------------------|---------------|-----------|
| ny ten camera a really long camera name | 211                                    | 194,100,30,53                         | OHVE                                                          | FIU332-220        | 100           | E MUDICES |
| SightLogix_HD236-220                    |                                        | 192.168.50.222                        | ONVIF                                                         | HD236-220         |               |           |
| SightLogix_NS95-300                     |                                        | 192.168.50.107                        | ONVIF                                                         | N595-300          |               |           |
| SightLogix_SE                           |                                        | 192.168.50.63                         | ONVIF                                                         | SE                |               |           |
| 5L-12001                                |                                        | 192.168.50.240                        | ONVIF                                                         | HD236-220         |               |           |
| 5L-12010                                |                                        | 192.168.50.155                        | ONVIE                                                         | ST3-020           |               |           |
| SL-12021                                |                                        | 192.168.50.187                        | ONVIF                                                         | HD236-220         |               |           |
| 1.12036                                 |                                        | 192.168.50.95                         | ONVIF                                                         | TC62-322          |               |           |
| L-13417                                 |                                        | 192.168.50.124                        | ONVIF                                                         | HD236-220         |               |           |
| 1.13673                                 |                                        | 192.168.50.21                         | ONVIF                                                         | ST3-020           |               |           |
| 1.15663                                 |                                        | 192.168.50.66                         | ONVIF                                                         | NS100-620         |               |           |
| 1.16391                                 |                                        | 192.168.50.64                         | ONVIF                                                         | 58236             |               |           |
| L-5058                                  |                                        | 192.168.50.165                        | ONVIF                                                         | NS145-620         |               |           |
| cted Devices                            |                                        |                                       |                                                               |                   |               |           |
| Name                                    | IP Address 🔺                           | Type                                  | Model                                                         | MAC Address       | Status        | Netw      |
| 13608                                   | 107 148 50 18                          | Sightlogic (OM/F)                     | Sinhi Cansor HD 785-735 Natures                               | 00-18-08-03-31-38 | Connected     | 14        |
| 12014                                   | 107 140 50 147                         | Sight only IOM/IE                     | SightSenror NS95 220 Intelligen                               | 00.10.00.00.10.00 | Connected     |           |
| abiSensor HD220-230 Network C           | 192 168 50 157                         | SightLogic (ON/IP)                    | SightSensor HD220-220 Network                                 | 00-18-08-00-2E-E4 | V Not Present | 14        |
| ahtSensor HD3XX-220 Network C           | 192,168,50,177                         | Sight on ONNE                         | SightSensor HD3XX-220 Network                                 | 0018/08/00137-04  | × Not Present |           |
| -13030                                  | 102 168 50 185                         | Sight one ION/E                       | Sight/Sensor HD220-230 Network                                | 00-18-08-00-26-64 | Connected     | 14        |
| REDATOR ND                              | 192 168 50 215                         | 360/vice ION/IE                       | NO PREDATOR                                                   | 00 60 35 25 25 54 | Connected     | 14        |
| 13471                                   | 193 168 50 343                         | SightLogic (DM/E)                     | Sinhi Sansor TC05-322 Natwork C                               | 00-18-08-00-34-0F | Connected     |           |
|                                         |                                        |                                       |                                                               |                   |               |           |
|                                         | SL-12603<br>SightLogix (ONVIF) SightSe | Ensor HD236-220 Network C MAC Address | fersion: 15.12.98M<br>192.168.50.18<br>Hss: 00:18:06:00:31:38 |                   |               |           |
|                                         | Connected to server WIN-UOD            | IUBLIGS                               |                                                               |                   |               |           |
|                                         | U connected to perfect that over       |                                       |                                                               |                   |               |           |

### **Enable Camera Recording**

Make sure site is set to continuous recording for playback mode.

• Go to the site setup menu, click on the site and go to the "Recording Schedule" tab.

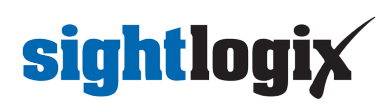

| E Site Login View 1 Connect/Disconn | ect Devices Search: Alarms                                      | Setup 🗙 🕂                 |                          |                            |                    |
|-------------------------------------|-----------------------------------------------------------------|---------------------------|--------------------------|----------------------------|--------------------|
| Search                              | DESKTOP-H4G<br>Server Version: 7,1434.4<br>IP Address: 127.00.1 | РТНМ                      |                          | /                          |                    |
|                                     | General                                                         |                           |                          |                            |                    |
|                                     | General                                                         | Recovery<br>Configuration | Co<br>Recording Schedule | Recording and<br>Bandwidth | Storage Management |

• Click the "Set Area" and drag the bar to set the recording schedule.

|              |                  |       |      |      |      |      |           |          |     |           |           |          |    |      |      |      |      |       | 1    |     |                |         |     |      |      |            |               |   |
|--------------|------------------|-------|------|------|------|------|-----------|----------|-----|-----------|-----------|----------|----|------|------|------|------|-------|------|-----|----------------|---------|-----|------|------|------------|---------------|---|
| Default      | Recording Mode:  |       |      |      |      |      |           |          |     |           | De        | fau      | lt |      |      |      |      |       |      |     | <b>∖</b><br>∕s | et A    | rea | _    | ×    | Clear      | Area          |   |
|              | Continuous       |       |      |      |      |      |           |          |     |           |           |          |    |      |      |      |      |       |      |     |                |         |     |      |      |            |               | ٦ |
|              | ₩ Motion         | - 4   |      |      |      | H    |           |          |     |           |           | Ħ        | Ħ  | +    |      | Ħ    |      |       | t    |     |                | Ħ       |     |      |      |            |               | ۲ |
|              | → Digital Inputs |       |      |      |      |      |           |          |     |           |           |          |    |      |      |      |      |       |      |     |                |         |     |      |      |            |               |   |
|              | Alarms           |       |      |      |      |      |           |          |     |           |           |          |    |      |      |      |      |       |      |     |                |         |     |      |      |            |               |   |
| Add Template |                  | 12 AN | 1 ÅM | 2 AN | 3 AM | 4 A1 | 5 ÅI<br>M | И<br>6 А | 7 / | АМ<br>8 / | 9 /<br>AM | AM<br>10 | AM | 1 AM | 2 PN | 1 PN | 2 PN | 3 PN  | 4 PI | 5 P | M 6 1          | 7<br>PM | PM  | B PM | 9 PN | 1<br>10 PN | 11 PM<br>1 12 |   |
| Add template |                  |       |      | Re   | cord | a re | efere     | nce      | ima | ge ei     | very:     | 0        |    | *    | min  | 10   | .0   | \$ si | ec   |     |                |         |     |      |      |            |               |   |

### **Setting Alarms**

Once you've added cameras, create and configure alarms as follows:

• Under the setup menu, click Alarms and click Add.

| 📰 📔 View 1 📔 Site Login 📔 Connect/Disconnect                                                                                                    | Devices Setup x +                                                                                                    |                                             |
|----------------------------------------------------------------------------------------------------|----------------------------------------------------------------------------------------------------|---------------------------------------------|
| Search           ✓ III WIN-UOD41UBLIGS           ▲ ININ-UOD41UBLIGS           ▲ PREDATOR, HD           ▲ SL-12014           ▲ SL-12020           ▲ SL-12020(1) | WIN-UOD41UBLIGS                                                                                                    |                                             |
| <ul> <li>\$I-12202(2)</li> <li>\$I-12603</li> <li>\$I-12603(1)</li> <li>\$I-12603(2)</li> <li>\$I-13471</li> <li>\$I-13471(1)</li> <li>\$I-13471(2)</li> </ul> | General       Alarns:         DM Axis alam       DM Axis alam         General       Salami         General       Barns:         Beneral       Dhemai alam         Restore Setting       Barns:         Other       Image: Constraint of the set of the set of t | Rules<br>Backup Settings<br>Backup Settings |

- Select Motion Detection under Alarm Trigger Source.
- Select the camera which you want to associate with this alarm.

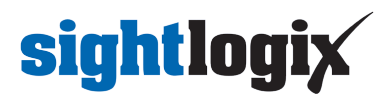

• Click Next.

| Add Alarm                                                                                                    | ×    |
|----------------------------------------------------------------------------------------------------|------|
| Select Alarm Trigger Source                                                                                                    |      |
| Alarm Trigger Source: Motion Detection                                                                                                    |      |
| Search                                                                                                    |      |
| <ul> <li>▼ I WIN-UOD41UBLIGS</li> <li>▲ PREDATOR_HD</li> <li>♦ SL-12014</li> <li>▼ SL-12020</li> <li>● SL-12020(1)</li> <li>● SL-12020(2)</li> <li>▼ \$L-12603</li> </ul> |      |
| <ul> <li>SL-12603(2)</li> <li>SL-13471</li> <li>SL-13471(1)</li> <li>SL-13471(2)</li> </ul>                                                                               |      |
| Previous 🗘 Car                                                                                                    | ncel |

• Select the camera again to link the alarm to your camera and then click Next.

| Add A | larm                                        | > |
|-------|---------------------------------------------|---|
| Sele  | ct Linked Devices                           |   |
|       | Select the device(s) to link to this alarm: |   |
|       | Search                                      |   |
|       | <b>\$ SL-12014</b>                          |   |
|       | ▪ 📏 SL-12020                                |   |
|       | SL-12020(1)                                 |   |
|       | SL-12020(2)                                 |   |
|       | ✓ \$L-12603                                 |   |
|       | ✓ SL-12603(1)                               |   |
|       | SI-12003(2)<br>→ SI-13471                   |   |
|       | SL-13471(1)                                 |   |
|       | SL-13471(2)                                 |   |
|       | Pre-Alarm Record Time: 5 🚔 seconds          |   |
|       | Recording Duration: 1 🗮 min 🕡 🚔 sec         |   |
|       | View linked devices when alarm is triggered |   |
|       |                                             |   |
|       | I Previous Next Cancel                      | 1 |
|       |                                             |   |

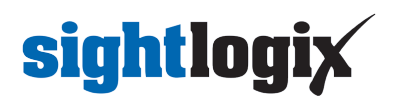

- Add the group/user to receive the alarm notification.
- Click 'Next'

|    | Add Alar | m                          |                    |                      |               | ×    |
|----|----------|----------------------------|--------------------|----------------------|---------------|------|
|    | Select   | Alarm Recipients           |                    |                      |               |      |
|    |          | Select the users that will | be notified when t | his alarm is trigger | red:          |      |
|    |          | User/Group                 | First Name         | Last Name            | Wait Time     |      |
|    |          | Sea Administrators         |                    |                      | 0 * h 0 * m   |      |
| ir |          |                            |                    |                      |               |      |
|    |          | Add Recipients Rem         | ove Recipients     | rm 1.wav 💌           |               |      |
| li |          |                            |                    | Previou              | us 🔷 Next Car | ncel |

• Click 'Next' on alarm acknowledgement action.

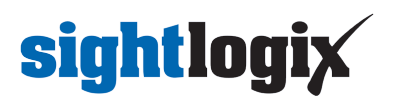

| Search               |
|----------------------|
| WIN-UOD41UBLIGS      |
| ▼  I WIN-UOD41UBLIGS |
| ✓ ■ PREDATOR_HD      |
| Digital Output 1     |
| SL-12014             |
| SL-12020             |
| SL-12603             |
| SL-13471             |
|                      |
|                      |

- Provide alarm name.
- Click Finish.

| Add Alarm               |                                                                      | ×             |
|-------------------------|----------------------------------------------------------------------|---------------|
| Select Alarm Properties |                                                                      |               |
| N<br>P<br>S             | me: HD_visible_alarm<br>ority: 1<br>hedule: Always<br>I Enable alarm | ▼<br>▼ _∕     |
|                         |                                                                      |               |
|                         | Previous                                                             | Finish Cancel |

After adding the alarm, the Alarm properties should look as follows:

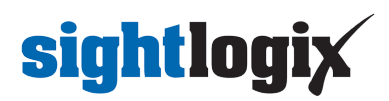

| Alarms - WIN-UOD41UBLI                                                                                                    | GS                                                                                                    | × |
|----------------------------------------------------------------------------------------------------|----------------------------------------------------------------------------------------------------|---|
| Alarms - WIN-UOD41UBLIC<br>Alarms:<br>DOM Axis alarm<br>DOM_ONVIF_ALARM<br>Gen 3 Alarm?<br>Gen 35 alarm?<br>HD_thermal_alarm<br>HD_thermal_alarm<br>TO_thermal alarm<br>TC thermal alarm<br>TC visible_alarm<br>testccam | HD_visible_alarm  Alarm priority: 1 Alarm is enabled Alarm Schedule is 'Always'  Alarm triggered when motion detected on camera SL-12603(1)  Alarm is linked to device SL-12603(1)  Alarm recipients are Administrators | × |
|                                                                                                    | Close                                                                                                    | ] |

## **Setting Rules**

After you've added alarm settings, you may add rules to perform an action (e.g. add Bookmark) when an alarm triggers.

• From the Setup window, click Rules

| E View 1 Site Login Setup X +                                                                                                    |                                                                                                    |                |
|----------------------------------------------------------------------------------------------------|----------------------------------------------------------------------------------------------------|----------------|
| Srereh                                                                                                    | WIN-UOD41UBLIGS                                                                                                    |                |
| <ul> <li>\$1.12603</li> <li>\$1.12603(1)</li> <li>\$1.12603(2)</li> <li>\$1.13471</li> <li>\$1.13471(1)</li> <li>\$1.13471(1)</li> </ul> | General                                                                                                    | <b>4</b> 8     |
|                                                                                                    | General Users and Groups Alarms External Notifications Rules Backup Settings Res                                                                                                    | store Settings |
|                                                                                                    | Site View Editor     Image Site     Image Site     Image S |                |
|                                                                                                    |                                                                                                    |                |

• Select Motion detection started, then Next.

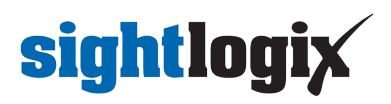

| WIN-UOD41                   | JBLIGS                                                |               |
|-----------------------------|-------------------------------------------------------|---------------|
|                             | Rules - WIN-UOD41UBLIGS                               | ×             |
|                             | Rule Setup × Select Rule Event(s)                     |               |
| General<br>General<br>Other | Select the event(s) that will trigger the rule action | ules Ba       |
| Site View Editor            | Previous Next Cancel  Restore Defaults  Close         | Ppgrade Licer |

- Select Create Bookmark as the action.
- Click "any camera" to select the SightLogix device.

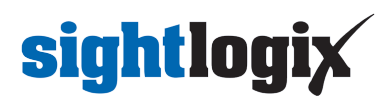

| Rule Setup                                                                                                    | × |
|----------------------------------------------------------------------------------------------------|---|
| Select Rule Action(s)                                                                                                    |   |
| Select the action(s) for the rule                                                                                                    |   |
| Play a sound Monitoring Actions Start live streaming Video intercom call Focus of Attention ✓ Create Bookmark Open a saved view Start live streaming on a virtual matrix monitor Open a map on a virtual matrix monitor Open a web page on a virtual matrix monitor Open a web page on a virtual matrix monitor |   |
| Previous Next Cancel                                                                                                    | ] |

- Click Next.
- Review your rule setup at the bottom of the window and click Next.

| ile Setup                                                                                                    | × |
|----------------------------------------------------------------------------------------------------|---|
| Select Rule Condition(s)                                                                                                    |   |
| Select the condition(s) to be met for this rule to run                                                                                                    |   |
| Device Events     Digital input is active     Digital input is not active                                                                                                    |   |
|                                                                                                    |   |
|                                                                                                    |   |
| When motion is detected on <u>camera 'SL-12603(1)'</u> ,<br>create bookmark for <u>0 minutes 30 seconds</u> with protection <u>off</u> on <u>the camera linked to the event</u> , |   |
|                                                                                                    |   |
|                                                                                                    |   |
|                                                                                                    | ] |
| 🗢 Previous 🛛 🗘 Next Cancel                                                                                                    |   |

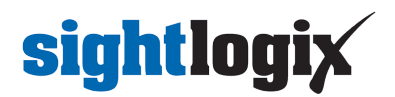

• Provide a name and click Finish.

| Rule Setup                                                                             |                                                                                | × |
|----------------------------------------------------------------------------------------|--------------------------------------------------------------------------------|---|
| Select Rule Properties                                                                 |                                                                                |   |
|                                                                                        |                                                                                |   |
| Rule Name:                                                                             | HD rule bookmark                                                               |   |
| Rule Description:                                                                      | HD bookmark                                                                    |   |
| Schedule:                                                                              | Always                                                                         |   |
|                                                                                        | Rule is enabled                                                                |   |
|                                                                                        |                                                                                |   |
|                                                                                        |                                                                                |   |
| When motion is detected on <u>camera</u><br>create bookmark for <u>0 minutes 30 se</u> | 'SL-12603(1)',<br>conds with protection off on the camera linked to the event, |   |
|                                                                                        |                                                                                |   |
|                                                                                        |                                                                                |   |
|                                                                                        |                                                                                |   |
|                                                                                        |                                                                                |   |
|                                                                                        | A Durning O Divide Count                                                       | 1 |
|                                                                                        | Cancel                                                                         | 1 |

• Check rule description

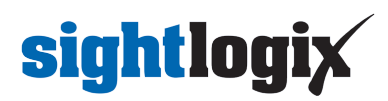

| Rules:                                                                                                    |                                                                                                    |  |
|----------------------------------------------------------------------------------------------------|----------------------------------------------------------------------------------------------------|--|
| Alarms<br>Dom axis rule<br>DOM_ONVIF_rule<br>HD-thermal rule<br>HD rule bookmark<br>Notify users (default)<br>Sandy Axis Alarm<br>TC thermal rule<br>TC visible rule<br>testccam<br>Thermal alarm | HD rule bookmark<br>Rule is enabled<br>Rule Schedule is 'Always'<br>When motion is detected on camera 'SL-12603(1)',<br>create bookmark for 0 minutes 30 seconds with protection off on the camera<br>linked to the event, |  |
|                                                                                                    | Edit<br>Delete                                                                                                    |  |

• Check the alarms under Search -> Alarms/Motion/Events

| 🗮 🛛 View 1 📄 Site Login 🗍 Setup 🛛 Search: Alarms 🗙                                                                                                    | +                                                                                                    | ¢rv – ⊐ ×                                            |
|----------------------------------------------------------------------------------------------------|----------------------------------------------------------------------------------------------------|------------------------------------------------------|
| Alarms to Search:                                                                                                    | SL-12603(1)                                                                                                    |                                                      |
| DOM Axis alarm       DOM_ONUF_ALARM       Gen 3Alam?       Gen 3S alarm?       HD_ubtes_alarm       Sandy Axis alarm       TC trible alarm       TC trible alarm       testccam | U1/7/2019 10:48:19.555 AM (EDT)                                                                                                    |                                                      |
| Date Range:                                                                                                    | Event Alarm + Start Time Note Tric                                                                                                    | agered                                               |
| From: 10/7/2019 🛅 10:46:49.923 AM 🌲                                                                                                    | Triggered HD_visible_alarm 10/7/2019 10:48:19 AM Start                                                                                                    | t: Mon, Oct 07, 2019 10:48:19 AM                     |
| To: 10/7/2019                                                                                                    | Triggered         HD_visible_alarm         10/7/201910:48:11 AM         End:           Triggered         HD_visible_alarm         10/7/201910:47:57 AM         Alarr                                                                                                    | Mon, Oct 07, 2019 10:48:19 AM<br>m: HD_visible_alarm |
| Duration:     0 \$     1 \$     1 \$     0 \$       Days     Hours     Minutes     Seconds       3 results found     Search                                                     |                                                                                                    | Export this event Bookmark this event                |
|                                                                                                    |                                                                                                    | •                                                    |
| ■ ► ■ 10:48:19.534 AM<br>Monday, October 07, 2019                                                                                                    | новки то събыт от долг то събыт от долг | 10:50:00 AM 10:50:30 AM                              |
|                                                                                                    |                                                                                                    | ,                                                    |

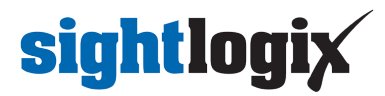